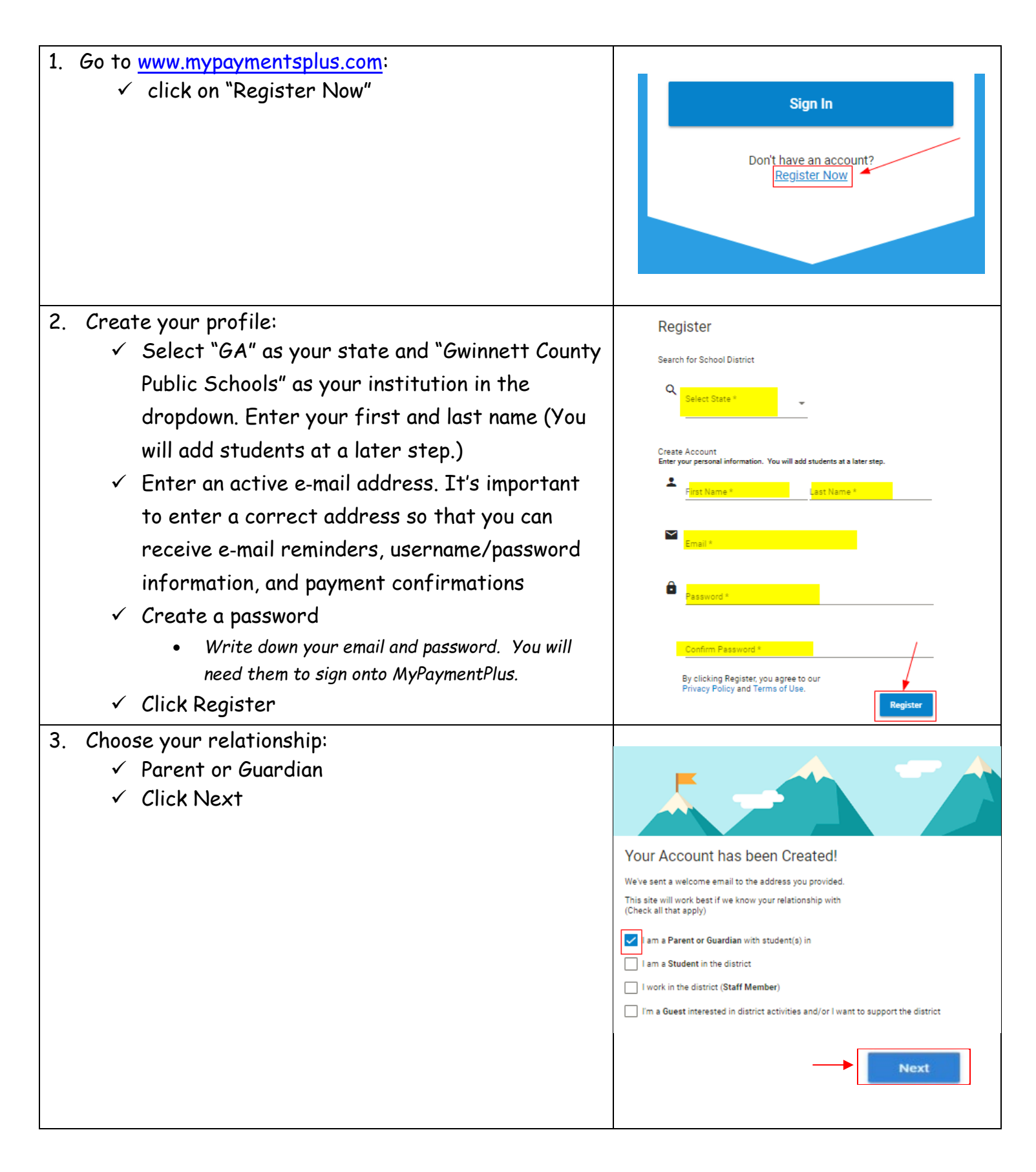

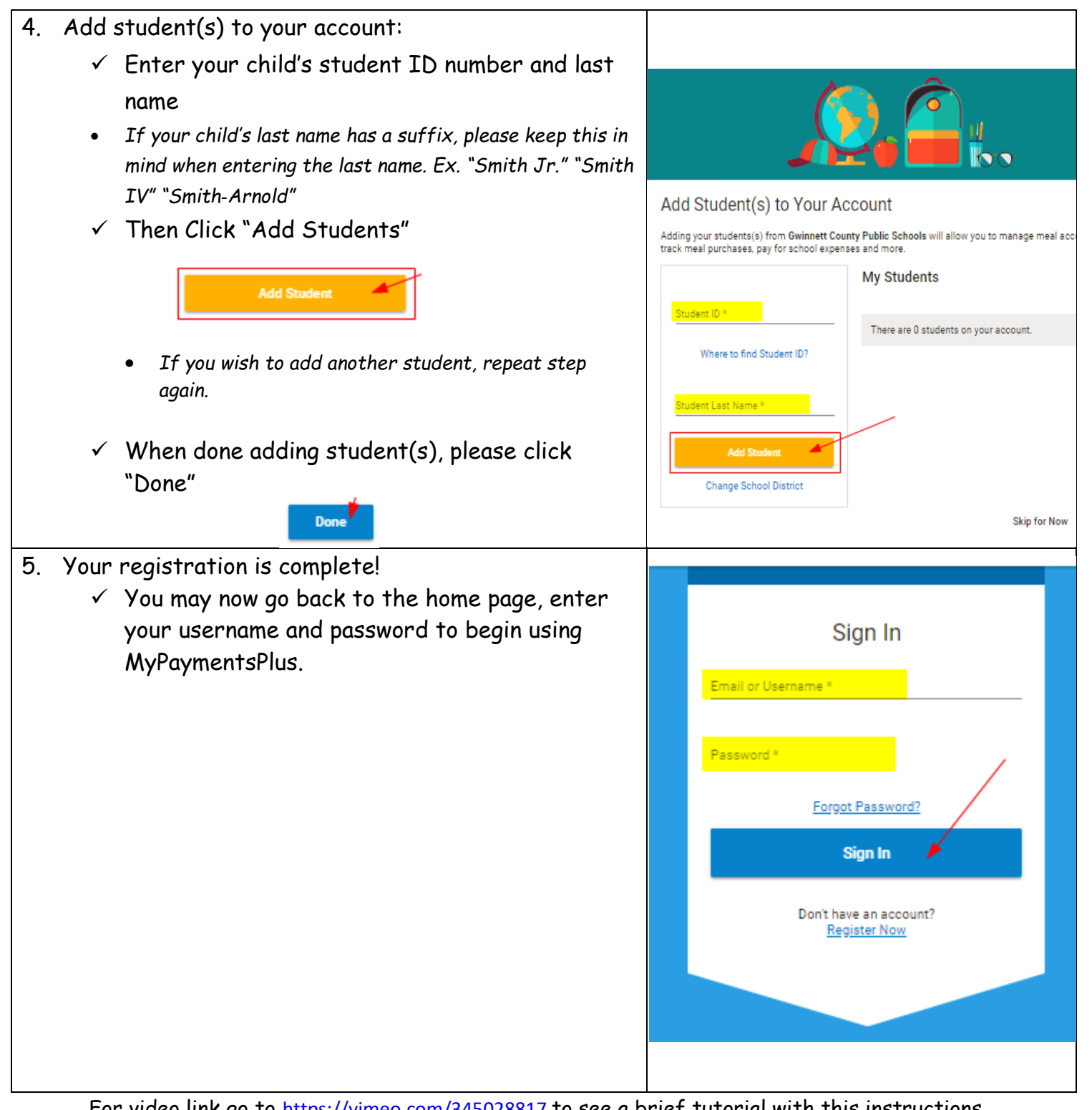

For video link go to https://vimeo.com/345028817 to see a brief tutorial with this instructions